This tutorial shows you how to set up Windows 10 Mail to work with your e-mail account.

# To Set Up Your E-mail Account in Windows 10 Mail

1. Open Windows 10 Mail, and Click Get Started

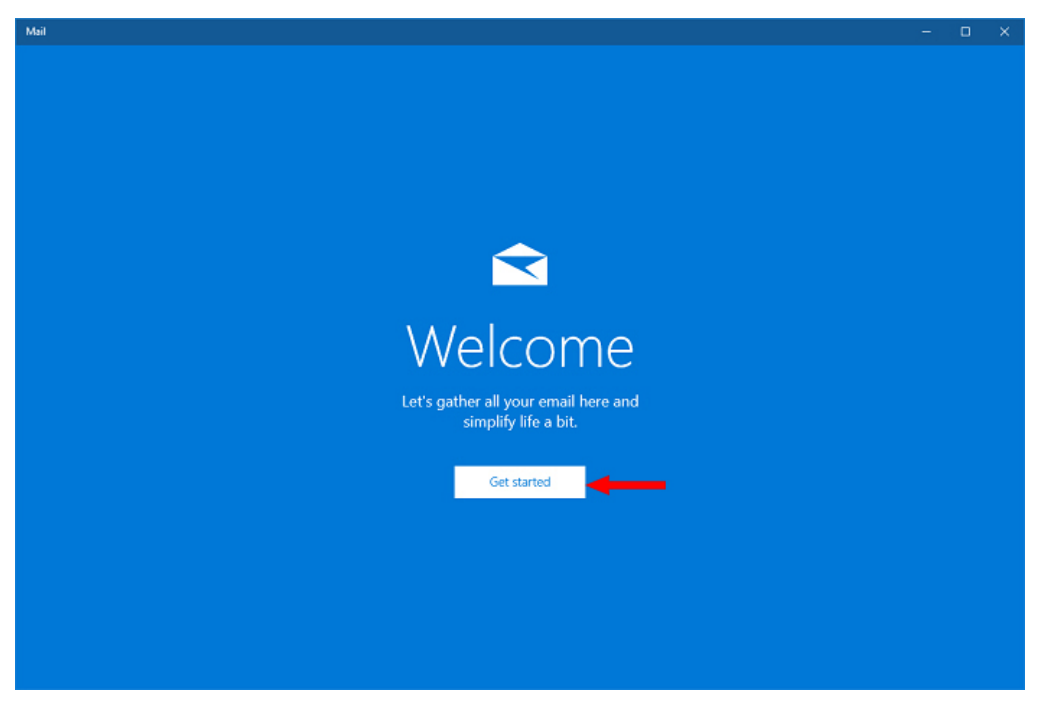

If you have setup an account in Windows 10 Mail before, click Accounts in the left corner

2. Click Accounts

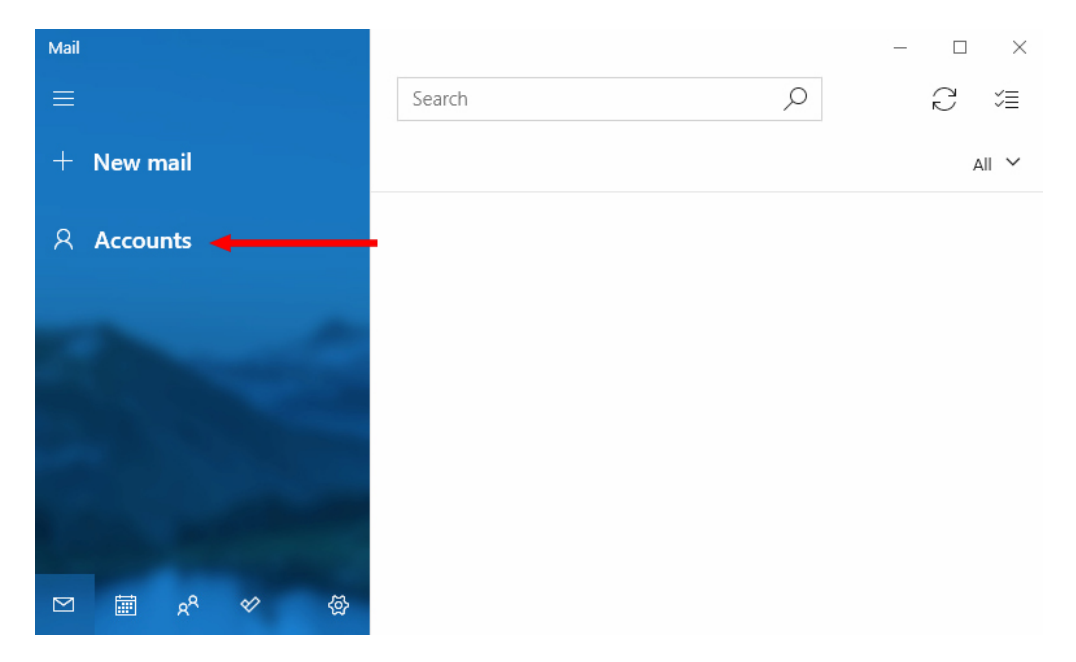

# Webnix Technology Limited

Rm 802, 8/F, Koon Fook Center, No.9 Knutsford Terrace, TST, KLN Email: cs@webnix.com Tel: (852) 2720-8429 Fax: (852)2729-7751

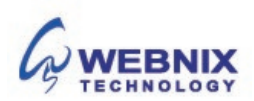

3. Click + Add account

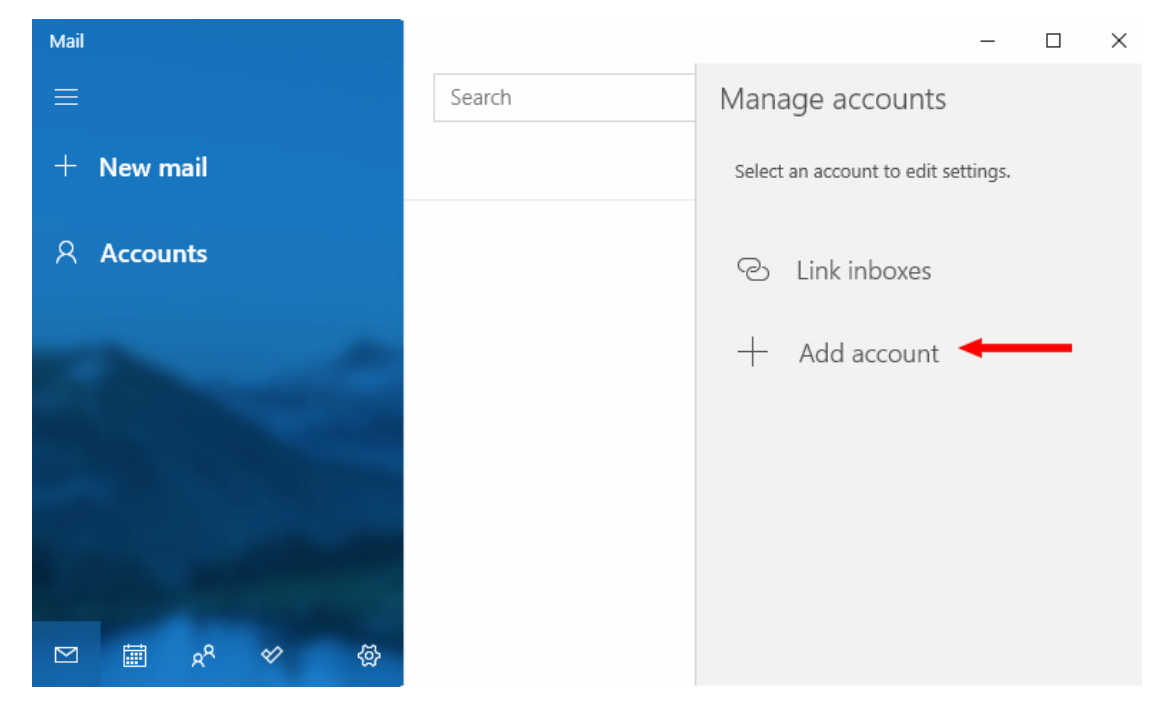

4. Click Advanced setup

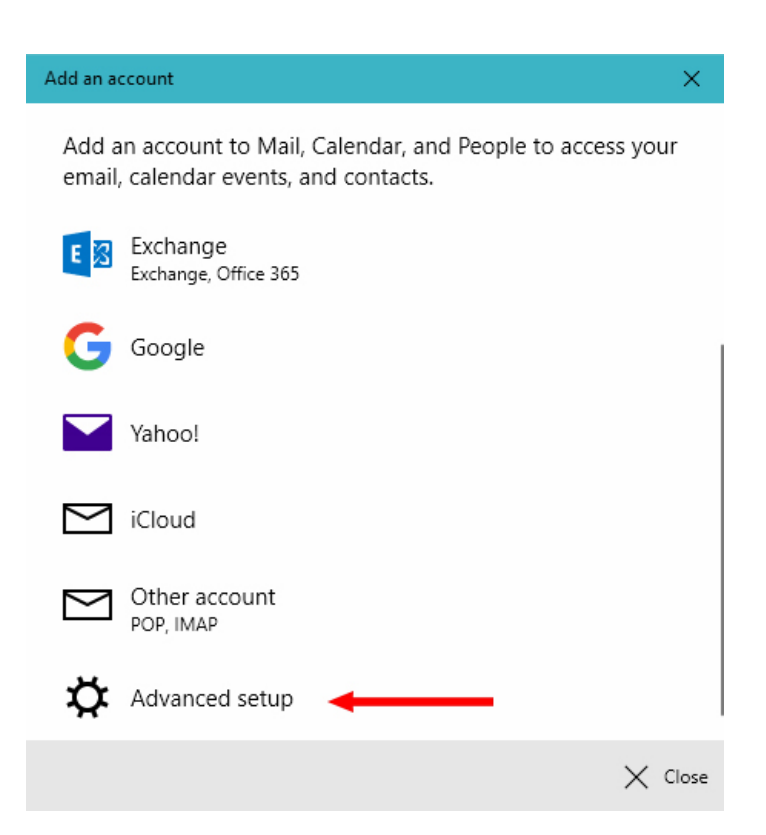

Webnix Technology Limited Rm 802, 8/F, Koon Fook Center, No.9 Knutsford Terrace, TST, KLN Email: cs@webnix.com Tel: (852) 2720-8429 Fax: (852)2729-7751

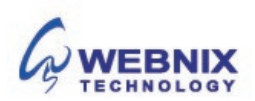

5. Click Internet email (POP or IMAP accounts that let you view your email in a web browser)

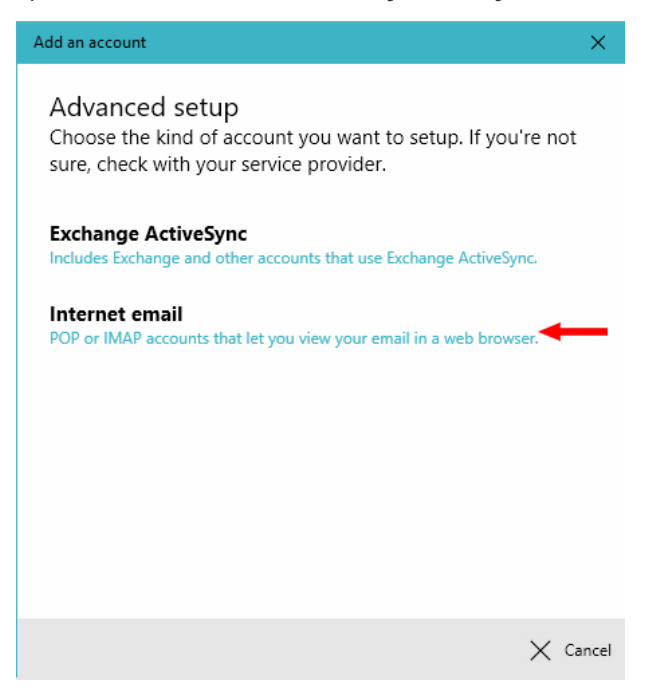

6. Enter your email account details as below

| Internet email account                                |
|-------------------------------------------------------|
| Email address                                         |
| mobile@webnix.com                                     |
| User name                                             |
| mobile@webnix.com                                     |
| Examples: kevinc, kevinc@contoso.com, domain\kevinc   |
| Password                                              |
| •••••                                                 |
| Account name                                          |
| Webnix Demo Account                                   |
| Send your messages using this name                    |
| Webnix Demo Account                                   |
| Incoming email server                                 |
| qm2.webnix.com                                        |
| Account type                                          |
| POP3 ~                                                |
| Outgoing (SMTP) email server                          |
| qm2.webnix.com:6025                                   |
| Outgoing server requires authentication               |
| Use the same user name and password for sending email |
| Require SSL for incoming email                        |
| Require SSL for outgoing email                        |
|                                                       |

🗸 Sign in 🛛 🗙 Cancel

#### Webnix Technology Limited Rm 802, 8/F, Koon Fook Center, No.9 Knutsford Terrace, TST, KLN Email: cs@webnix.com Tel: (852) 2720-8429 Fax: (852)2729-7751

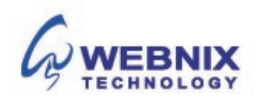

## Internet email account

Email address: Your email address User Name: Your email address Password: Your email password Account Name: Your email address or other account description Send your messages using this name: Your email address or your name

Enter your domain name POP3 server address for your incoming mail server.

# Incoming email server : mail.yourdomain.com

(For Example: your domain is yourdomain.com)

Enter your ISP SMTP server or Webnix SMTP server for your outgoing mail server.

#### a. Hong Kong (ISP) SMTP Server: (Using Default Port: 25)

- 1. Netvigator (smtp.netvigator.com)
- 2. Biz Netviagtor (corpmail1.netvigator.com)
- 3. i-cable (smtp.i-cable.com)
- 4. Hong Kong Boardband (smtp.hkbn.net)
- 5. HKNet (smtp.hknet.com)

- 6. PacificNet (smtp.pacific.net.hk)
- 7. Hutchcity (smtp.hutchcity.com)
- 8. Wharf T&T (smtp2.wtt-mail.com)
- 9. Pacific One Net (smtp.onebb.net)

b. Webnix SMTP Server : Same as Incoming mail server : Port No (SMTP Port No: 6025)

Outgoing (SMTP) email server : mail.yourdomain.com:6025 (For Example: your domain is yourdomain.com)

Tick the checkbox: Outgoing server requires authentication Use the same user name and password for sending email

Un-tick the checkbox: Require SSL for incoming email Require SSL for outgoing email

Click Sign In

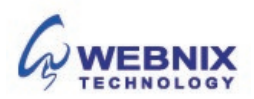

7. Basic account setup is completed. Click Done

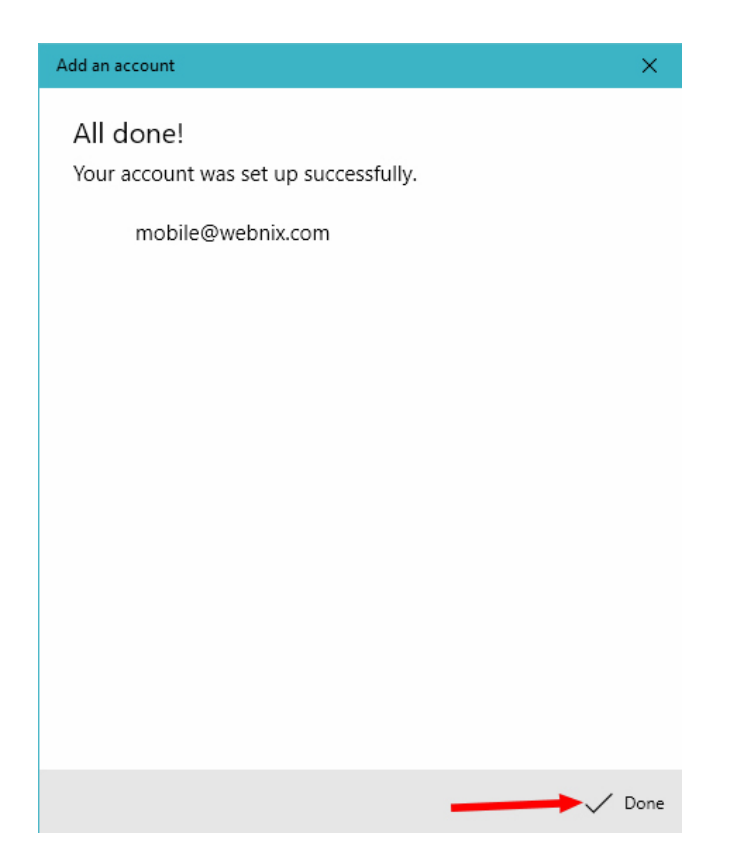

8. You will see your message under INBOX

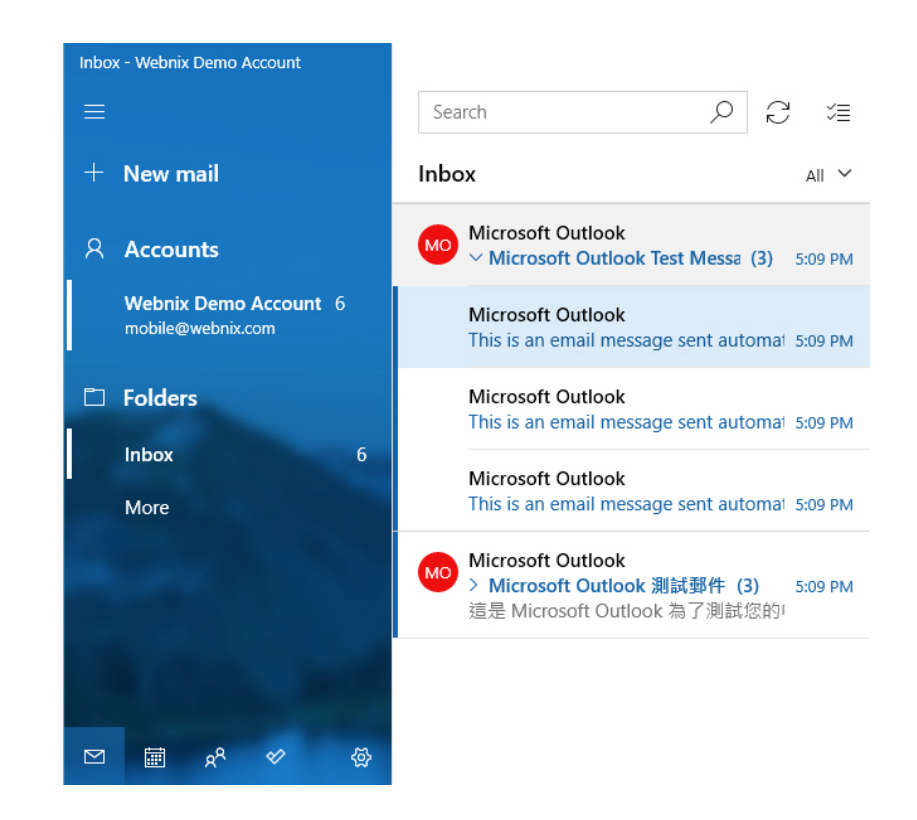

#### Webnix Technology Limited Rm 802, 8/F, Koon Fook Center, No.9 Knutsford Terrace, TST, KLN Email: cs@webnix.com Tel: (852) 2720-8429 Fax: (852)2729-7751

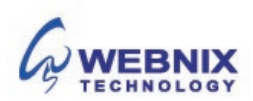

9. Change your email download behavior, click **Accounts** and your email account name under **Manage accounts** 

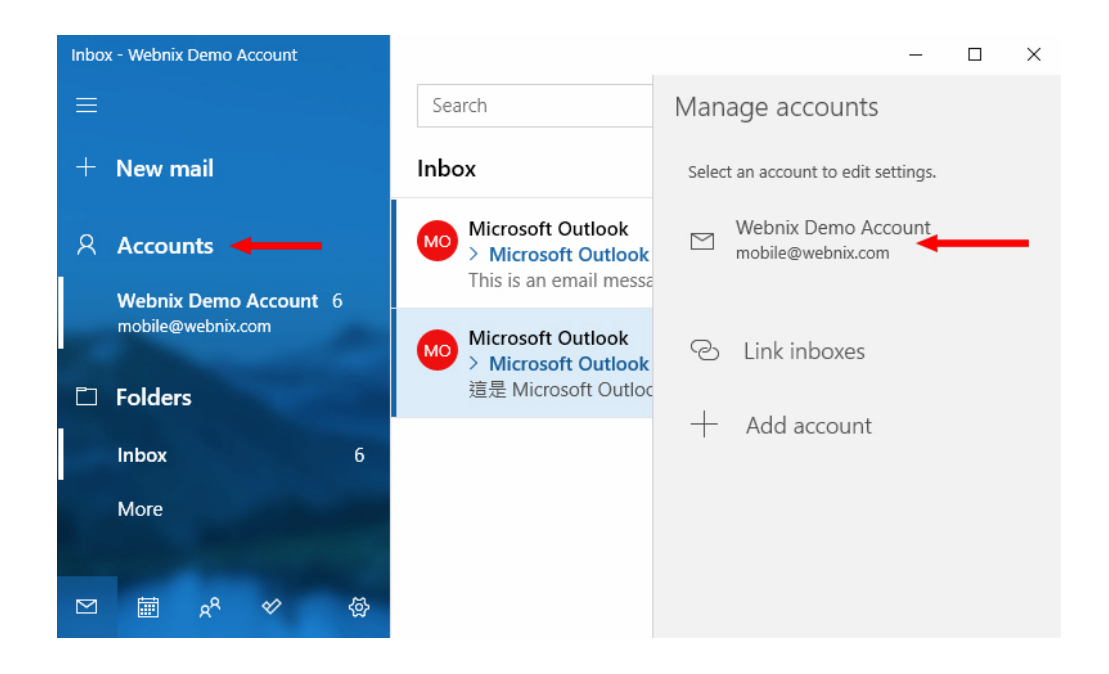

10. Select "Change mailbox sync settings"

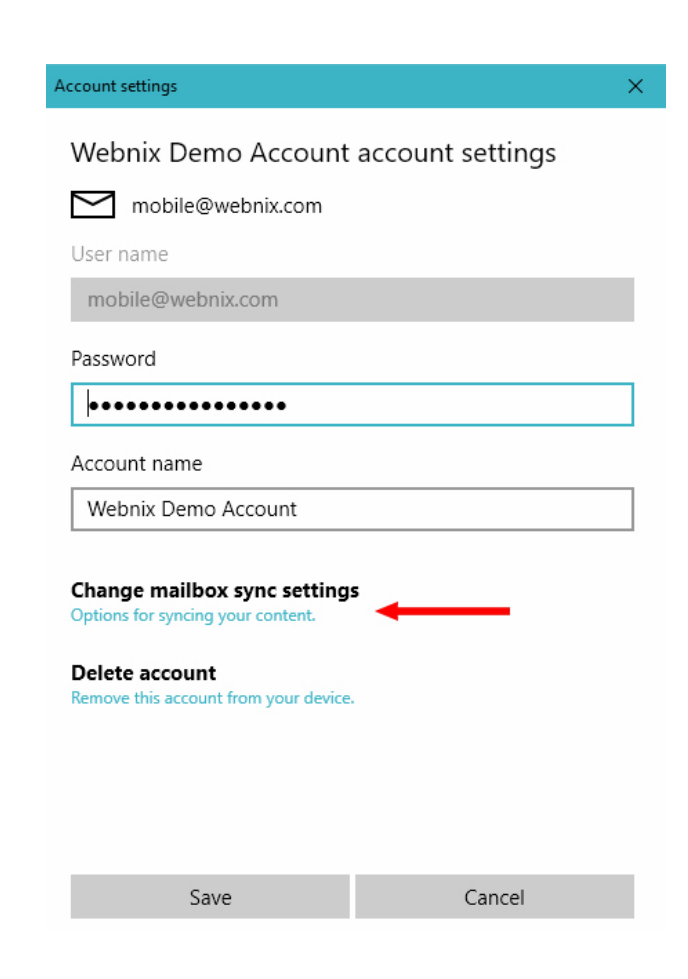

**We** Rm 802, 8/F, Koon Fook Center, NO.9 Knutstora Lerrace, IST, KLIN Email: cs@webnix.com Tel: (852) 2720-8429 Fax: (852)2729-7751

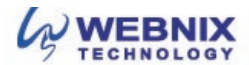

Click Done

11. Select any time under Download email from and tick the checkbox Always download full message and internet images.

Sync options : On Account settings  $\times$ Webnix Demo Account sync settings Download new email based on my usage If you get a lot of mail one day or don't check your account for a few days, we'll change your sync settings accordingly to save you data and battery. Currently syncing: every 2 hours Always download full message and Internet images Download email from any time  $\sim$ Send your messages using this name Webnix Demo Account Sync options Email On 💽 Cancel Done

12. Click Save and Setup is finished.

| ccount settings                                                   | ×                |  |
|-------------------------------------------------------------------|------------------|--|
| Webnix Demo Account a                                             | account settings |  |
|                                                                   | decount settings |  |
| mobile@webnix.com                                                 |                  |  |
| User name                                                         |                  |  |
| mobile@webnix.com                                                 |                  |  |
| Password                                                          |                  |  |
| •••••                                                             |                  |  |
| Account name                                                      |                  |  |
| Webnix Demo Account                                               |                  |  |
| Change mailbox sync settings<br>Options for syncing your content. |                  |  |
| Delete account                                                    |                  |  |
| Remove this account from your device.                             |                  |  |
|                                                                   |                  |  |
|                                                                   |                  |  |
|                                                                   |                  |  |
|                                                                   |                  |  |
| Save 🔶                                                            | Cancel           |  |

## Webnix Technology Limited Rm 802, 8/F, Koon Fook Center, No.9 Knutsford Terrace, TST, KLN Email: cs@webnix.com Tel: (852) 2720-8429 Fax: (852)2729-7751

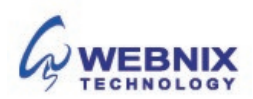